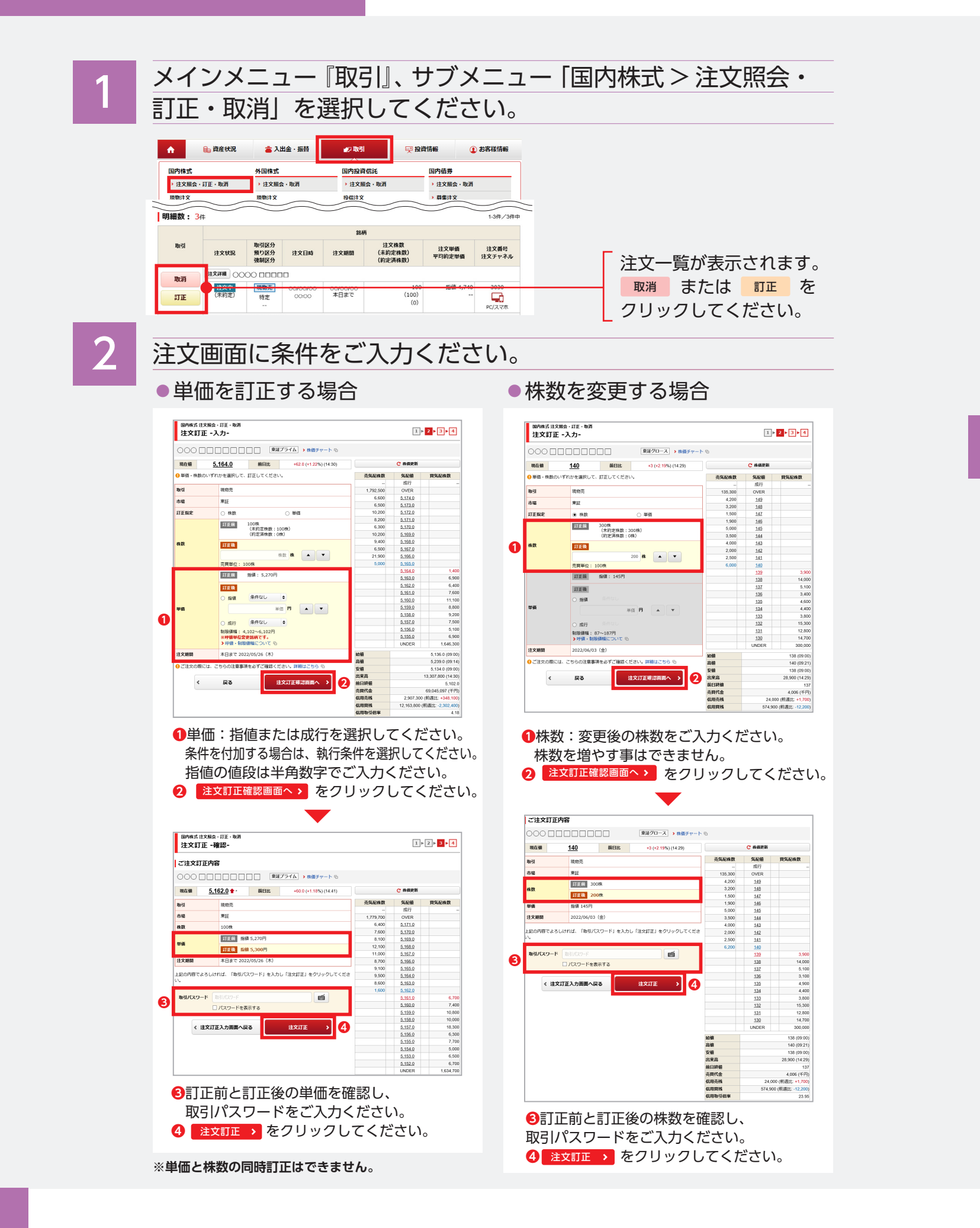

## 注文を取り消す場合 注文取消内容 取引 現物買 東証 市場 株数 100株 単価 指值2,010円 本日まで 0000/00/0 上記の内容でよろしければ、「取引パスワード」を入力し「注文取消」ボタンを押してください。 取引バスワード 000000 m ☑ パスワードを表示する 戻る 注文取消

B 注文を確認します。 注文を訂正した場合 注文詳細 0000 0000 取消 00/00/00 00/00/00 注文中 現物買 (未約定) 00:00 特定 訂正 --- 注文を取消した場合 00/00/00 00/00/00 取消済 詳細 00:00 当日中 (未約定) 取消完了後は、取消済の表示になります。  $\Lambda$ 注文を訂正後は必ず注文照会画面でご確認ください。 訂正・取消が間に合わず注文が成立している場合があります。

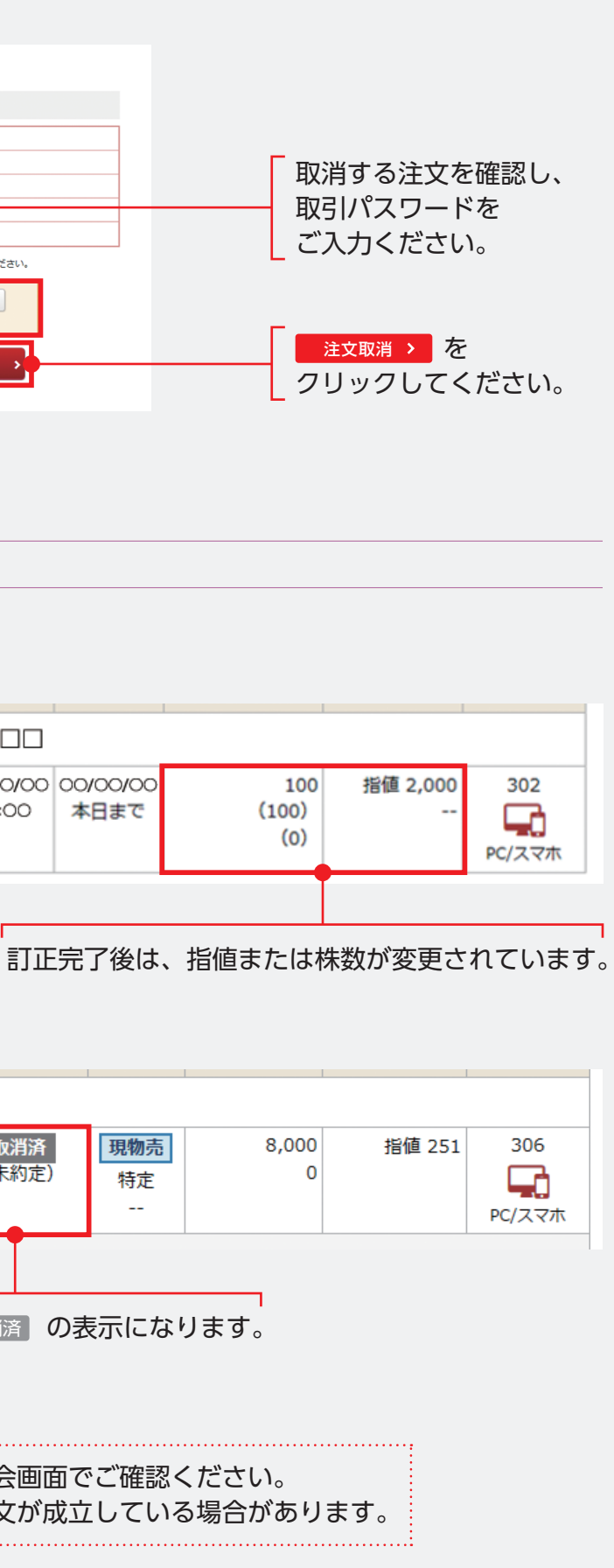